#### 1.เปิด LINK

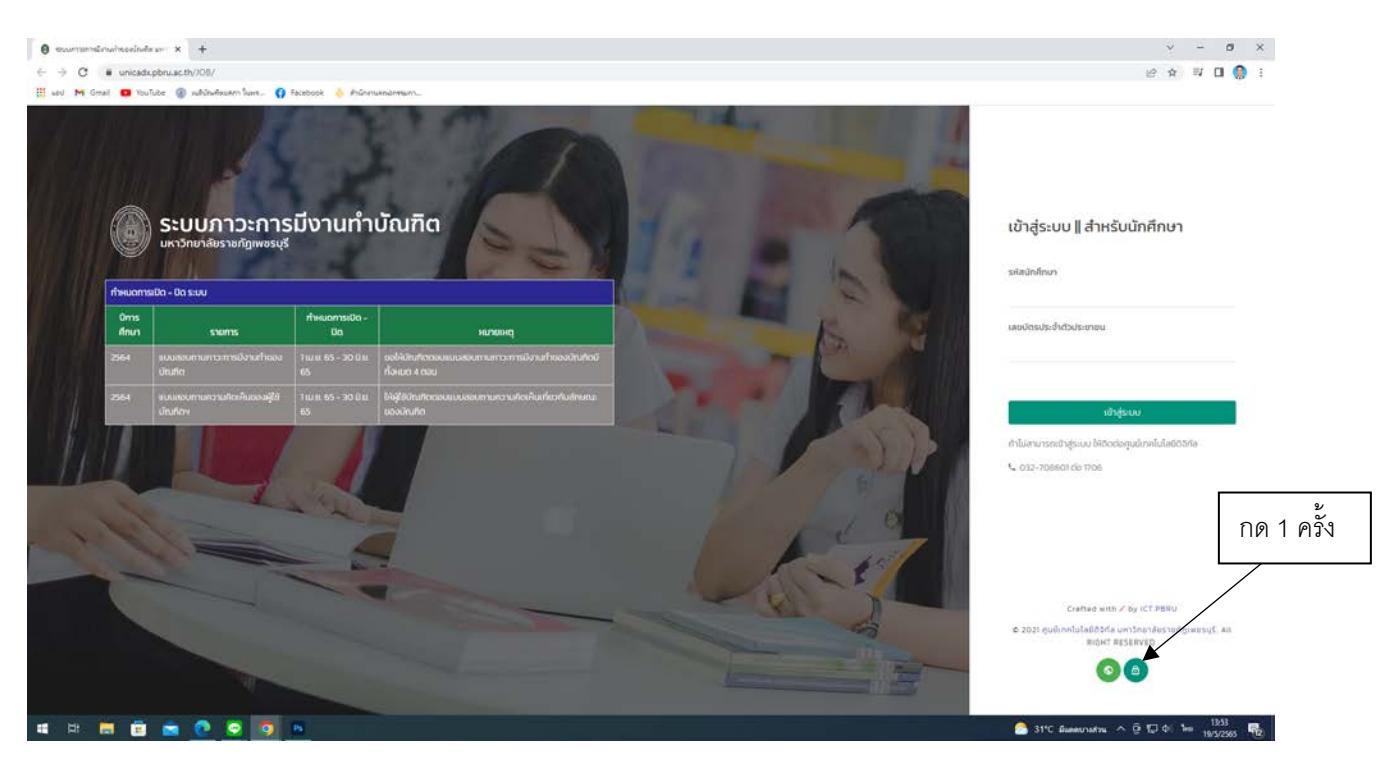

### 2. เข้าสู่ระบบ

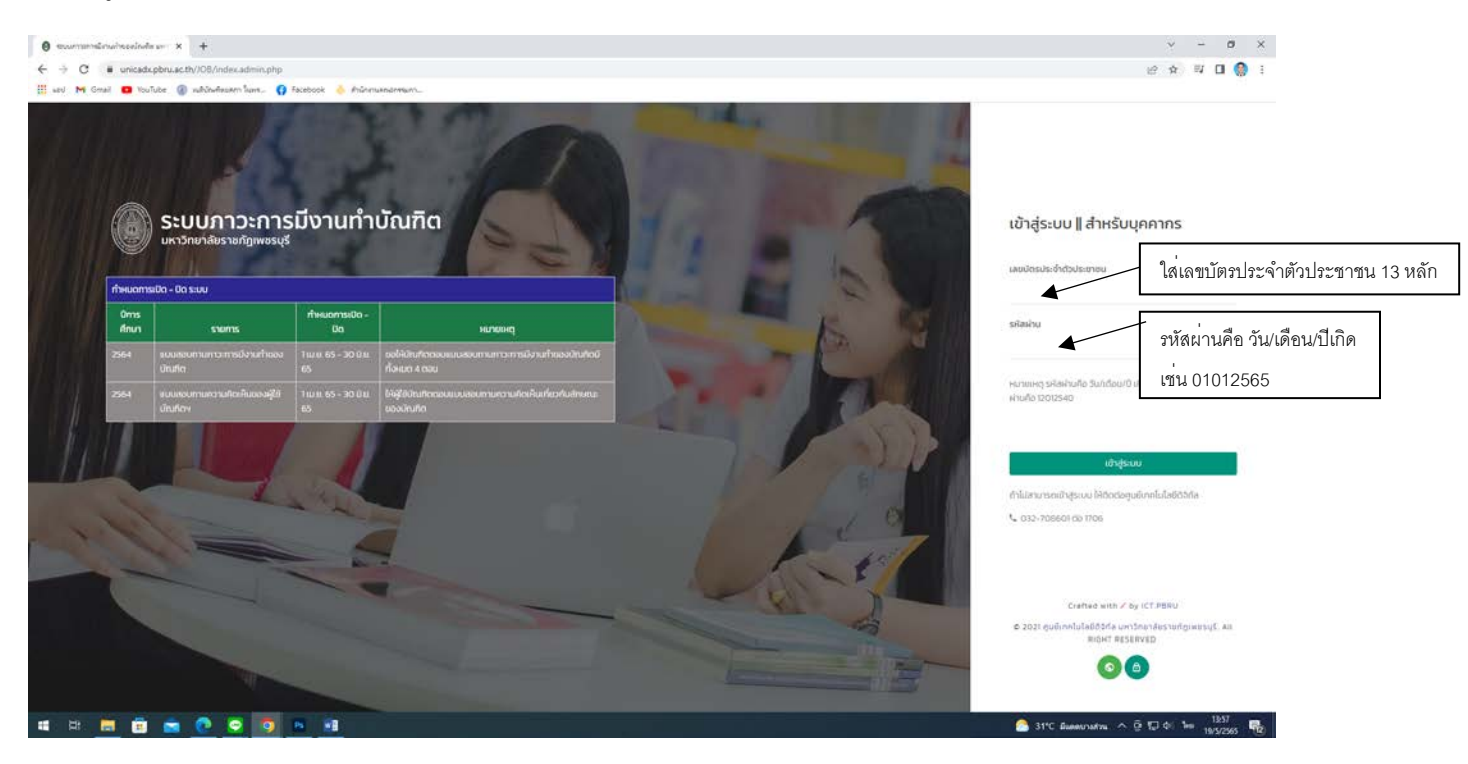

### การเลือกรายงานสารสนเทศ

### 3.1 รายงานสารสนเทศภาวะการมีงานทำ (QA)

#### (1) กดเลือกรายงานสารสนเทศ

| ) soumensensinsedure or × +                   |                                                         |                           |                                  | v - Ø 1                                |
|-----------------------------------------------|---------------------------------------------------------|---------------------------|----------------------------------|----------------------------------------|
| → C ■ unicadcpbru.acth//C8/ac                 | dmin/index.admin.php                                    |                           |                                  | ♥ @ ☆ 및 🛛 🊷                            |
|                                               | 1.กดเลือก "รา                                           | ายงานสารสนเทศ"            |                                  | 8 Mariford<br>Jointenau                |
| aansenu                                       | ะบบกาวะการมีงานทำของบัณฑิต                              | ามหาวิทยาลัยราชกักเพชรบรี |                                  |                                        |
| 🖬 หมาแรก                                      |                                                         |                           |                                  |                                        |
| Leg3-Incoderment                              | 🌹 สถานะการบันทึกข้อมูลระบบกาวะการมีงานทำขะ              | งบัณฑิต ปีการศึกษา 2564   |                                  |                                        |
| énunusoadruñolsund                            | จำนวนผู้สำเร็จการศึกษาที่ละบอ                           | มันทึกประวัติปุณฑิตสำเร็จ | ดอนแบบสอนงามการเการจีงานกำสำเร็จ | สียังหวัดตอบแบบขอบตาม                  |
| ลักษณะของประกิดใหญ่                           | 1803                                                    | 276                       | 169                              | 74                                     |
| ໂພກນ<br>ຊີ ຫຼືບິດການີ້ອ້ານ,<br>ອີ ຂວກວາກລະບຸບ | 2.กดเลือก                                               | "ภาวะการมีงานทำ"          | ]                                |                                        |
| c                                             | 0 2022 ศูนย์เทคโนโลยีดิอิสกิล มหาวิทยาล์ยราชกัญเพชรบุรี |                           |                                  | Crafted with 🖌 by Suladquoinniulaoosna |

## (2) ภาวะการมีงานทำ

| w M Gmail 🖬 YouTube | (i) แม่น้ำมาใดบทาา ในเห () Facebook                                                                                                    | <ul> <li>Panoseanesco</li> </ul>                                                                                                    |                                                                                                    |           |                                               |
|---------------------|----------------------------------------------------------------------------------------------------|----------------------------------------------------------------------------------------------------|----------------------------------------------------------------------------------------------------|-----------|-----------------------------------------------|
|                     | <b>e</b> - 1                                                                                                    |                                                                                                    | 1.กดเลือกคณะ                                                                                                    |           | S. gradi                                      |
| I HENU              | ระบบภาวะการมีง                                                                                                    | านทำของบัณฑิต มหาวิทย                                                                                                    | าลัยราชกักเพชรมรี                                                                                                    | 0.001     |                                               |
| หน้าขรก             |                                                                                                    |                                                                                                    |                                                                                                    | 2.1101.61 | ០ការរសារសូលទ/សារាហ                            |
| ถองานสารสนเทศ       | > 🔹 สารสมเทศแล                                                                                                    | างภาวะการมีงานทำนัณฑิต (QA)                                                                                                    |                                                                                                    |           |                                               |
|                     | 1000                                                                                                    |                                                                                                    | * wilners/assn                                                                                                    |           |                                               |
| ดือการใช้งาน        | I&onecu:                                                                                                    | ×                                                                                                    | Hāngos/ann                                                                                                    |           |                                               |
| อกอากระบบ           |                                                                                                    |                                                                                                    |                                                                                                    |           |                                               |
|                     | 🔹 ผลการค้นหา                                                                                                    | วมล หลักลตร <b>[</b> ]                                                                                                    |                                                                                                    |           |                                               |
|                     | 🕭 ผลการคับหา                                                                                                    | วมูล หลักสูตร [ ]                                                                                                    |                                                                                                    |           |                                               |
|                     | #ลการคันหา<br>ขอ                                                                                                    | วมูล หลักสูตร [ ]                                                                                                    | Cds Nama                                                                                                    |           | Edia Values (Du.)                             |
|                     | 🔹 ผลการคับหา<br>- มือ<br>- 1. อำเวบ                                                                                                    | มูล หลักสูตร <b>( )</b><br>hitomsteuruteuruskawa                                                                                                    | Cds Nama                                                                                                    |           | cde Values (tru.)                             |
|                     | <ul> <li>48</li> <li>48</li> <li>48</li> <li>47</li> <li>47</li> <li></li></ul>                                                                                                   | มมูล เหลิกสูตร []<br>hitSonschmutikeurundsRaisun<br>hitSonschmutikeurunds Recouruuchssosida                                                                                                    | Cds Name                                                                                                    | 2 200     | ແລະ Values (ru.)                              |
|                     | <ul> <li>46</li> <li>46</li> <li>1</li> <li>4500</li> <li>2</li> <li>4500</li> <li>3</li> <li>4500</li> </ul>                                                                                                    | มมูล เหลิกสูตร []<br>ที่เรือการกัดเหมือนแกดชีก็อายุด<br>ที่เรือการกัดเหมือนเราอร์ ก็ดอายุเหม่าร่วอเรือ<br>ในร้อการกัดเหมชัญแรกตร์ ก็ต้อายุก็หลังไห้ส่ว                                                                                                    | Cds Neme<br>somsdimuch<br>ansaftnur (luduspugifulsmaugedivides)                                                      | 3.noเล    | cde values (cu.)<br>ลือกค้นหาข้อมูล           |
|                     | <ul> <li>46</li> <li>40</li> <li>1</li> <li>4100</li> <li>2</li> <li>4100</li> <li>3</li> <li>4100</li> <li>4</li> <li>4100</li> </ul>                                                                                                    | มมูล หลักสูตร []<br>ที่เรือการศึกษามีรายเกตรีก็จะเอก<br>ที่เรือการศึกษามีระบบกอรี ที่ดอยแบบคำรองเรือ<br>ในร้อการศึกษามีระบบกอรี ที่ได้จากทำหรือเค้าเรือ<br>ในร้อการศึกษามีระบบการที่ไปจะกอบเคริฟแต้เรือ                                                                                                    | Cds Name<br>somsänuch<br>omsiturn (ludissosjirkismanjarkikes)<br>maliki 10                                           | 3.noเลี   | cde values (cu.)<br>ลือกค้นหาข้อมูล           |
|                     | <ul> <li>ຟຣ</li> <li>ຟຣ</li> <li>ຟຣ</li> <li>ປັນຊາຍ</li> <li>ປັນຊາຍ</li> <li>ປັ</li></ul> | อมูล หลักสูตร []<br>ที่เรือการศักรณ์ชิณากรรีก็เหยด<br>ที่เรือการศักรณ์ชิณากรี ที่ดอนเบลที่จรอเรือ<br>ที่เรือการศักรณ์ชิณากรที่ที่เรือกออะซิพลิตระ<br>ที่เรือการศักรณ์ชิณากรที่ก็เรือกออะซิพลิตระ<br>ที่เรือการศักรณ์ชิณากรที่ ที่เอาแต่หรือเลิกศรี                                                                                                    | Cds Name<br>somsånuch<br>omshun (ludissosjifulsineverdivätes)<br>malit 10<br>un                                      | 3.noเสี   | cde values (cu.)<br>ลือกค้นหาข้อมูล           |
|                     | <ul> <li>ຢ</li> <li>ຢ</li> <li>4</li> <li>1</li> <li>2</li> <li>5</li> <li>5</li> <li>5</li> <li>5</li> <li>6</li> <li>4</li> <li>5</li> </ul>                                                                                                    | อมูล หลักสูตร []<br>ที่เรือการศักรณ์โรงแรก<br>ที่เรือการศักรณ์รังแรกจรี ที่ดอยแบบไทรจะเรือ<br>ที่เรือการศักรณ์เริงแรกจรี ที่ได้จายทำหรับไฟร์<br>ที่เรือการศักรณ์โรงแรกจรี ที่ได้จายทำหรับเป็นที่<br>ให้เรือการศักรณ์โรงแรกจรี ที่คือการต่างเป็นไฟต์                                                                                                    | Cds Name<br>somsånuch<br>omsånur (luduspuljrkisnovordivätes)<br>malu 10<br>un<br>finänur                             | 3.กดเส็   | cde values (cu.)<br>ลือกค้นหาข้อมูล           |
|                     | <ul> <li>เขือ</li> <li>1</li> <li>ปามอ</li> <li>2</li> <li>ปามอ</li> <li>3</li> <li>ปามอ</li> <li>4</li> <li>ปามอ</li> <li>5</li> <li>ปามอ</li> <li>6</li> <li>ปามอ</li> <li>2</li> <li>ปามอ</li> </ul>                                                                                                    | รมูล หลักสูตร ( )<br>ก็ปริการสักษามีชายากรีก็เหมด<br>ที่ปริการสักษามีระบาทจรี ที่ดอยมอนก์รอรเรือ<br>ที่ปริการสักษามีรัญญาตรี ที่ดีการทำหอนชายิก<br>กปริการสักษามีรัญญาตรี ที่อ่างสำหรับร่อมป้นส<br>http://simsanuutiougunest ที่อ่างสำหรับร่อมป้นส<br>http://simsanuutiougunest ที่อ่างสร้ายร่อมป้นส<br>http://simsanuutiougunest ที่อ่างสร้ายร่อมป้นส | Cds Name<br>annsdinurfi<br>ansdinurfiluluscuightenauentweten<br>mellu 10<br>Naf<br>Rohnun<br>Aformalitus-dagusta     | 3.noเล็   | cde Values (rus)<br>ลือกค้นหาข้อมูล           |
|                     | <ul> <li>▲ ผลการคับหา</li> <li>1 ปายอน</li> <li>2 ปายอน</li> <li>3 ปายอน</li> <li>4 ปายอน</li> <li>5 ปายอน</li> <li>6 ปายอน</li> <li>2 ปายอน</li> </ul>                                                                                                    | รมูล หลักสูตร ()<br>ก็เร็อการศึกษาปัฒนาอร์ก็อเชอ<br>ก็เรือการศึกษามีรณาเกิร ที่ตอบเงินการอร์ดี<br>หรือการศึกษามีรณาเวลร์ ที่ต้อนเกิรสมครัร<br>ก็เรือการศึกษามีรณาเวลร์ ที่อิตามกำกังแล้งศึก<br>ให้อิการศึกษามีรณาเวลร์ ที่คือมาต่องดับมิณ<br>ให้อิการศึกษามีรณาเกิรร์ได้กิดการอยู่ออยเมอ<br>ให้อิการศึกษามีรณาเกิรร์ได้กิดการอยู่ออยเมอ                | Cds Name<br>somsdatuch<br>anstituur (lubissoughissneue divides)<br>molu 10<br>ini<br>fastinur<br>ridstuliduschaguits | 3.nolā    | <sup>cda values tou)</sup><br>ลือกค้นหาข้อมูล |

## (3) พิมพ์รายงาน "ภาวะการมีงานทำ"

|                  | Manual Instances             |                                                                                                   |                                                                                   | notesi -          |
|------------------|------------------------------|---------------------------------------------------------------------------------------------------|-----------------------------------------------------------------------------------|-------------------|
| RENU             | s Han                        | ารค้นหาข้อมูล คณะมนุษยศาสตร์และสัง                                                                | คมศาสตร์ หลักสูตร อุดสาหกรรมการก่องเทียวและบริการระหว่างประเทศ ( 25571791105299 ) |                   |
| หม้าแรก          |                              |                                                                                                   |                                                                                   |                   |
| ราดงานสารสมเทศ > | ข้อ                          |                                                                                                   | Cds Name                                                                          | Cda Values (ciu.) |
| i i              | 4                            | สำนวนผู้สำเร็จการศึกษาปริญญาตรีทั้งหมด                                                            |                                                                                   | 22                |
| ศูสิตการใช้งาน   | 2                            | จำนวนผู้สำเร็จการศึกษาปรีณณาตรี ที่ดองแบ,                                                         | สำรวจต้องการมีสาแก้า                                                              | 17                |
| ออกจากระบบ       | - 3.                         | จำนวนผู้สำเร็จการศึกษาปริณฑาตรี ที่ได้งานทำ                                                       | จะสังส่าเร็จการศึกษา (ไม่มีบรวมผู้ที่ประกอบอาซีพอิสระ)                            | U                 |
|                  | 4.                           | สำนวนผู้สำเร็จการศึกษาปริญญาตรีที่ประกอบด                                                         | ndlw8ets roulu 10                                                                 | 1                 |
|                  | 5                            | จำนวนผู้สำเร็จการศึกษาปริญญาตรี ที่ผิวหมากของเสาที่กาย                                            |                                                                                   | 0                 |
|                  | 5                            | ร้ายอายุให้ร้องกรศึกษาปัญญาตรี ที่กิดหายออยเหลือกันได้ เห                                         |                                                                                   | 0                 |
|                  | 3.                           | 3-shapashirismishinelisyandhalatemisooaaaalaasidasisoogaa     5-miidabaSeedhariiteen eethoa aataa |                                                                                   | 0                 |
|                  |                              | สำเดิมผู้สำเร็จการศึกษาปรีกษณาตรีดีอุปสมบท                                                        |                                                                                   | 0                 |
|                  | .9.                          | สำนวนผู้สำเร็จการศึกษาประมณาตรีที่สะเสกต                                                          | 05.<br>20                                                                         |                   |
|                  | 10                           | อาเฉมผู้สาเรอการศึกษาประชุญญาตรีกแม่งานต                                                          |                                                                                   | 3                 |
|                  | 11                           | างมงอยพรอรายเงิดอย่างอย่างผู้สามริงการเ                                                           | เลื่อบองด้าบอ่างจะพบปุ่น "พิบพ์รายงาบ"กดเลือก                                     | 17,600.00         |
|                  | 12                           | รอยลเอยงฟูสาเรจการศึกเภทเภทเดงานกาหรอบ                                                            |                                                                                   | 82.6              |
|                  | มีอยู่ส ณ วัน<br>พิมพ์ราชงาเ | u 🗽 🗸                                                                                             | แล้วระบบจะทำการดาวน์โหลดไฟล์รายงาน                                                |                   |

# 3.2 รายงานสารสนเทศลักษณะของบัณฑิต (SUM)

### (1) กดเลือกรายงานสารสนเทศ

|                                                                                                    | 1.กดเลือก "รายงานสารสนเทศ"                                                                                        | S. points         |
|----------------------------------------------------------------------------------------------------|----------------------------------------------------------------------------------------------------|-------------------|
| NMENU                                                                                                    | มารคับทางอนุล คณะบนุของ และเอและสงคมมา เลนร กลกลูะเร นุนส การรอบการกองเกษวและบริการระหว่างประเทศ (25571791105299) |                   |
| หน้าแรก                                                                                                    |                                                                                                    |                   |
| รายงามสารสนเทศ                                                                                                    | iõo Cds Name                                                                                                    | Cda Values (Clu.) |
| mainstaturhEgAl                                                                                                    | 1 สำนวนผู้ก็เรือการศึกษาปรุญญาตรีก้องบา                                                                           | 22                |
| formers showed and .                                                                                                    | 2 จำเวณรู้ที่หรือการศึกษาปรณณาสรี ที่อยแหน่งกรองร้องการมีงานท่า                                                   | 17                |
| and the sources of the sources of th | 3. สำนวนผู้ก็เร็จการศึกษาปรณฑิตร์ ที่ได้งานทำหลังสำเร็จการศึกษา (ไปอับรวมผู้ที่ประกอบอาชีพธิสระ)                  | . u               |
| Amontenbolinufic(AVQ)                                                                                                    | 4 สำนวนผู้สำเร็จการศึกษาปริกษาสำเว็จรากษองกลุ่มสำเร็จรากษณิยาไป                                                   | ) ř               |
| กรวจสอนสถานการบันทึก.                                                                                                    | <ol> <li>สำนวงผู้สำรังการทำงานรักมาสำนึงว่ามากำลับสำนักทาง</li> </ol>                                             | 0                 |
|                                                                                                    | 3 สำนวนผู้สำนัจการศึกษาประมะณาตรี ที่ที่การต่องเดิมสำนักการ                                                       | a a               |
| alifornia di cons                                                                                                    | <ol> <li>จะอุมรู้เหรือการศึกษาประเยณฑรที่มีการของอนเออที่มีระบัสยุ่งประจำอยู่หนึ่ง</li> </ol>                     | 0                 |
| concins-uu                                                                                                    | 2.กดเลือก "ลักษณะของบันฑิต [SUM]"                                                                                 | 0                 |
|                                                                                                    | าง ย่านวนผู้สำเร็จการศึกษาปริญญาตรีกันมีงานทำ                                                                     | 3                 |
|                                                                                                    | II เงินเดียมหรือรายได้ต่อเดือนของผู้สำนร้าการทำบารเด่นปริญญาอีที่ได้งานทำหรือประกอบอาทิพอิสระ (กำแล้ชม) (ภาก)     | 17,600.00         |
|                                                                                                    | 12 ร้อยละของผู้ส่นเรือการศึกษาที่ได้งานที่หรือประกอบอาร์พิษฮิสระกายใน 1 ปี (16)                                   | 82.35             |
|                                                                                                    | άομε το Suff ποτοτελοθεί του το πο το το<br>Νουθείτασται:                                                         |                   |
|                                                                                                    |                                                                                                    |                   |

# (2) ลักษณะของบัณฑิต [SUM]

|                                                                                                    | ● sournamsinuinceiniisun ×<br>               | +<br>cth/)08/admin/qa.report2.php                                                               |                                                                                                  | v - ø ><br>@ \$ ≈ □ @                           |
|----------------------------------------------------------------------------------------------------|----------------------------------------------|-------------------------------------------------------------------------------------------------|--------------------------------------------------------------------------------------------------|-------------------------------------------------|
| source       source       2.no.låonnkänggn3/dn101         source       source       source       source         source       source       source       source         source       source       source       source         source       source       source       source         source       source       source       source         source       source       source       source         source       source       source       source         source       source       source       source         source       source       source       source         source       source       source       source         source       source       source       source         source       source       source       source         source       source       source       source       source         source       source       source       source       source       source         source       source       source       source       source       source       source       source       source       source       source       source       source       source       source       source       <                                                                                                    | ald Mi Grail 🖸 YouTube 🦉                     | aukönkeskin lunt. O facebook 🧼 hönnundiment.                                                    | 1.กดเลือกคณะ                                                                                     | S. Marine                                       |
| в сколинскими •         •         •         •         •         •         •         •         •         •         •         •         •         •         •         •         •         •         •         •         •         •         •         •         •         •         •         •         •         •         •         •         •         •         •         •         •         •         •         •         •         •         •         •         •         •         •         •         •         •         •         •         •         •         •         •         •         •         •         •         •         •         •         •         •         •         •         •         •         •         •         •         •         •         •         •         •         •         •         •         •         •         •         •         •         •         •         •         •         •         •         •         •         •         •         •         •         •         •         •         •         •         •         •         •         •                                                                                                            | พมพาพยาม<br>มี หน้าแรก                       | ระบบภาวะการมีงานทำของบัณฑิต มห                                                                  | าวิทยาลัยราชภัฏเพชรบุรี                                                                          | 2.กดเลือกหลักสูตร/สาขา 🧕 🧿                      |
| <pre>wicity<br/>if gionsidous<br/>if conversion  **aau **aau **aa</pre> | 🖬 รางงานสารสนเทศ >                           | 🌲 รายงานสรุปความคิดเห็นผู้ใช้บัณฑิตเกี่ยวกับ                                                    | สัก <sub>ท</sub> ณะของบัณฑิต (SUM)                                                               |                                                 |
| ๔ หลารสนหาปอนุล หลักสูตร []           ปัญห กบ มีเก ที่สางตร/2555 เวลา 0270 น           ปัญห กบ มีเก ที่สางตร/2555 เวลา 0270 น           ปัญจะ กบ มีเก ที่สางตร/2555 เวลา 0270 น           ปัญจะแบบแบบกาน Sove: เชื่ออาทที่มีร่านวนรู้ต่างแบบริษัมสามารรรงกระยะหมู่ได้           ปัญจะแบบแบบกาน Sove: เชื่ออาทที่มีร่านวนรู้กางแบบริษัมสามารรรงกระยะหมู่ได้           2 2022 รุษมีหาที่มีสืบชีวกิน แหร่างการสี่งานรู้ต่างการสูงสามารรรงกระยะหมู่ได้                                                                                                    | ฟอฟิษ<br>มี กู่อีอการใช้งาน<br>มี ออกจากระบบ | * equi:<br>idoniru:                                                                             | • valngos/arun<br>•••• tilingos/arun •••<br>•>. doumbu            •>. doumbu         •< Auration |                                                 |
|                                                                                                    |                                              | 📣 ผลการคับหาข้อมูล หลักสูตร [ ]                                                                 |                                                                                                  |                                                 |
| e 2022 gulimhlulad03tia um3nuniles tartigumujā Coated wen x by Substiguidmiklulad03                                                                                                    |                                              | ช้อมูล ณ วันที่ 19705/2565 เวลา 0710 น.<br>มีผู้ตอบขบบสอบภาย Sook: เมื่องวากไปว่ามวนผู้ตอบขบบสอ | สือคำทาน ประสิน<br>กานในวังอำนวนที่กำหนดรังมีเสามาระดอกรางอานได                                  | 3.กดเลือกค้นหาข้อมูล                            |
| © 2022 guánnhúlá605ňa u-n3nmilesneitgiwesij5 Cuited with Y by Usufeguiónnhúla605                                                                                                    |                                              |                                                                                                 |                                                                                                  |                                                 |
|                                                                                                    |                                              | © 2022 สูบอีเทคโมโลยีดีวิทีล เงหาวิทยาลัยราชทัญเพชรบุรี                                         |                                                                                                  | Crafted with 🖉 by เว็บไซต์สุนย์เกคโนโลยีดิวิทีล |

# (3) พิมพ์รายงาน "ลักษณะของบัณฑิต [SUM]"

| M Gmail 🛄 YouTube 🕢 wilkin  | hufinsan hann. 👩 Facebook 👌 Anûnmunnannann. |                                                                                                    |                              |            |
|-----------------------------|---------------------------------------------|----------------------------------------------------------------------------------------------------|------------------------------|------------|
|                             |                                             |                                                                                                    |                              | 🔒 - mariti |
| KENU                        |                                             | 3.ด้านที่แหล่างปัญญา                                                                                           |                              |            |
| หม้าแรก                     |                                             | เชื่อคำกาม                                                                                                    | Hamis                        |            |
| EXEMPTER REPORT             |                                             | ม มีการแกล้องและที่ไม่การเดือนในระแข่ ถือวิเยริเวล์ ถือสิงเยริเวล์ สามารถเสียงแมะ และใส้แสนเลข์ใจการเรียวสินใจ | 2400                         |            |
| a nav san tanan ni          |                                             | 2) มีความสามารถในการะทับพูหายอะทำงานท่ามกลางความกิดตับได้                                                      | 22.00                        |            |
|                             |                                             | 1) สามารถมาวอาการระบริษม ๆ และพัฒนาตนเออได้                                                                    | 24:00                        |            |
|                             |                                             | 4.ด้านทักษะความสัมพันธ์ระหว่างบุคคลและความรับผิดขอบ                                                            |                              |            |
| กูนอการเซียาน<br>ออกจากระบบ |                                             | ป้อต่ำกาม                                                                                                    | ผลการ<br>ประเมิน             |            |
|                             |                                             | 1) ปฏิบัติงามตามขั้นตอนที่ทำหนดวนงานเสร็จเรียบร้อย แม้ว่าจะมีอุปสรรคใด ๆ ก็ตาม                                 | 25.00                        |            |
|                             |                                             | 25 ปฏิบัติงานหน้าที่ โดยไม่ละเสิดสิทธิของผู้จื่น และจับทั้งผิดและชอบจากผลการปฏิบัติของตน                       | 25.00                        |            |
|                             |                                             | 3) มีที่ทระชั่นการทำงานเป็นทีม เพื่อบรรสุเป้าหมายของงานหรืออังค์ทร                                             | 25:00                        |            |
|                             |                                             | 4) ปฏิชิติตบตามกฎหมาย สัญญา และต่อตกลอ่                                                                        | 25.00                        |            |
|                             |                                             | 5) รักษาสารารณสมวัติ                                                                                           | 25.00                        |            |
|                             |                                             | 5 ด้านทักษะการวิเคราะห์เชิงตัวเลขและการใช้เกคไบโลยี<br>เ                                                       | Construction of Construction |            |
|                             |                                             | ບັດຄຳຄານ                                                                                                    | Hams<br>ประเมิน              |            |
|                             |                                             | 11 มีความหลืองแคลัวในการใช้ตัวเลขนล้านน่อมลวิเคราะหัต่าง ๆ                                                     | 2400                         |            |
|                             | ด้อนุดาม รับที่ กลางระวรธรรรดา นา กล น      | เลื่อนลงด้านล่างจะพบปุ่ม "พิมพ์รายงาน"เ<br>แล้วระบบจะทำการดาวบ์โหลดไฟล์รายงาน                                  | กดเลือก<br>เ                 |            |
|                             | wuwistoru 🐹 🕊                               |                                                                                                    |                              |            |

### 3.3 รายงานสารสนเทศลักษณะของบัณฑิต (AVG)

#### (1) กดเลือกรายงานสารสนเทศ

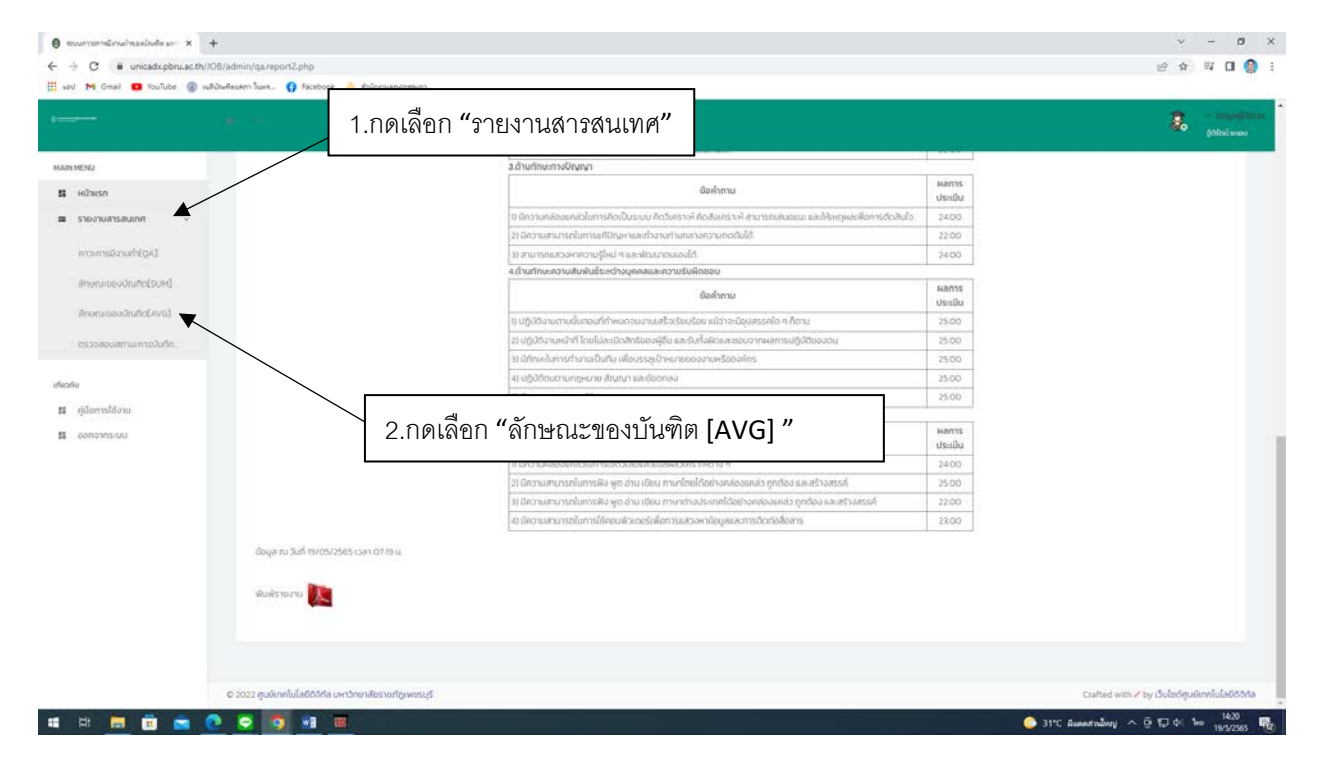

#### (2) ลักษณะของบัณฑิต AVG

|                                            |                                                                                                    | 1.กดเลือกคณะ                                         | S. post               |
|--------------------------------------------|----------------------------------------------------------------------------------------------------|------------------------------------------------------|-----------------------|
| n MENU                                     | ระบบภาวะการมีงานทำของบัณฑิต มหา                                                                    | วิทยาลัยราชภัฏเพชรบุรี                               | 2 กดเลือกหลักสตร/สาขา |
| หมันเรก<br>รางงานการสนเทศ                  | 🧔 รายงานสรุปความคิดเห็นผู้ใช้มัณฑิตเกี่ยวกับล                                                      | iny ณะของบัณฑิต [AVG]                                |                       |
| งที่ม<br>ผู้มือการใช้งาน<br>ผู้มือการทระบบ | * ena:<br>silonen:                                                                                 | * andingos/mun<br>ndingos/mun<br>O. doumdu 🗸 Auendou |                       |
|                                            | 📣 ผลการคับหาข้อมูล หลักสุตร ( )                                                                    | อิมการ <mark>ผลการ</mark><br>ประกิน                  |                       |
|                                            | ชื่อมูล ณ วันที่ 19405/2565 เวลา 0719 น<br>มีผู้ของแบบสอบภาย ร้อยละ เมื่อนวากไปว่านวยผู้ของแบบสอบภ | านในสินวิทยาที่กำหนารีงในสามารถออกรายงานได้          | 3.กดเลือกค้นหาข้อมูล  |
|                                            |                                                                                                    |                                                      |                       |
|                                            |                                                                                                    |                                                      |                       |

# (3) พิมพ์รายงาน "ลักษณะของบัณฑิต [AVG] "

|                 |                                       |                                                                                                    |                  | R point. |
|-----------------|---------------------------------------|----------------------------------------------------------------------------------------------------|------------------|----------|
| ENU             |                                       | สารางสาราง สารางสารางสารางสารางสารางสารา                                                                  |                  |          |
| หน้าแรก         |                                       | น้อคำหาม                                                                                                  | ผลการ<br>ประเมิน |          |
| () การสารสารสาร |                                       | ม<br>10 มีความหลองแคล่วในการค้อเป็นระบบ คือวังกราพี ต่อสังเกราเห้ สามารถเชนตแนะและให้เหตุเลยฟอการต่อสันใจ | 480              |          |
|                 |                                       | 2) มีความสามารถในการะกับกุษกะละทำงานท่านกลางความกดตับได้                                                  | 4.40             |          |
|                 |                                       | 3) สามารถแรวจากความรู้ไหน่ ๆ และพัฒนาตนเองได้                                                             | 4.80             |          |
| Stanaditan.     |                                       | 4.ด้านกักษะความสัมพันธ์ระหว่างบุคคสและความรับผิดชอบ                                                       |                  |          |
| den oor         |                                       | ปัจคำกาม                                                                                                  | ผลการ<br>ประเมิน |          |
| 00117 813-00    |                                       | () ปฏิบัติงามตามนั้นตอนที่กำหนดจนงานเสร็จเรียบร้อย แม้ว่าจะมีอุปสรรคใด ๆ ก็ตาม                            | 5.00             |          |
|                 |                                       | 25 ปฏิบัติงานหน้าที่ โดยไม่สะเชิดสิทธิบองผู้ดื่น และรับทั้งผิดและขอบจากผลการปฏิบัติของตน                  | 500              |          |
|                 |                                       | ้3) มีที่ทัพชันการทำงานเป็นทีม เพื่อบรรสุเป้าหมายของงานหรือองก็กร                                         | 5:00             |          |
|                 |                                       | 4) ปฏิปีติดมตามกฎหมาย สัญญา และติดตกลอ                                                                    | 5:00             |          |
|                 |                                       | 5) จักษาสารารณสมปีดี                                                                                      | 5:00             |          |
|                 |                                       | รี ด้านทักษะการวัดราเค่เชิงตัวเอขและการใช้เกคโนโอยี<br>เ                                                  |                  |          |
|                 |                                       | ชื่อสำหาน                                                                                                 | Hams             |          |
|                 |                                       | າງ ຕັກງາວແມ່ລ້ອວຍກລົງໃນກາງບໍ່ມີຕ້ານລາຍລ່າຍຜ່ອຍລາຍການທີ່ກ່າວ                                               | 480              |          |
|                 |                                       | เลื่อนลงด้านล่างจะพบปุ่ม "พิมพ์รายงาน"                                                                    | กดเลือก          |          |
|                 | ດ້ອງທ່ານ ວັນກໍ 197057565 ເວທາ 07 22 ແ | แล้วระบบจะทำการดาวน์โหลดไฟล์รายงาเ                                                                        | Ц                |          |
|                 | anata ina an                          |                                                                                                    |                  |          |

#### 3.4 ตรวจสอบสถานะการบันทึก

| eol 🕅 Graai 🧰 YouTube 🗿 nahUnufinearro lanno. 🌘                | Fictory     Aniomandematic                                                                                                    |                                                             |                       |
|----------------------------------------------------------------|----------------------------------------------------------------------------------------------------|-------------------------------------------------------------|-----------------------|
|                                                                | 1.กดเลือก "รายงานสารสนเทศ"                                                                                                    |                                                             | a - mariti<br>Mini wa |
| n MENU                                                         | <u>ล.ด้านทักษะทางปัญญา</u>                                                                                                    | 100                                                         |                       |
| Hiltusn                                                        | น้อกำคาม                                                                                                    | Hamis                                                       |                       |
|                                                                | าว มีความหลังแหล่วในการคิดเป็นระบบ คิดวังกรากที่ คิดสังเศราห์ สามารถสนถนม และให้เหตะเฟลการคิดสันใจ                                                                                                    | 480                                                         |                       |
| a new fore concerns                                            | 2) มีความสามารถในการแก้มีชนุษาและที่งานท่านกลางความทัดชื่นได้                                                                                                    | 4.40                                                        |                       |
| mpims0audrE0A3                                                 | 3) สามารถแกวอ่าคอามรู้ใหม่ ๆ และพัฒนาตนเองได้                                                                                                    | 480                                                         |                       |
|                                                                | <<br>4.ด้านที่กษะความสืบพันธ์ระหว่างบุคคสและความรับผิดชอบ                                                                                                    |                                                             |                       |
| สิทษณะของอัณฑิต[รอฟ]                                           | นันคำทาม                                                                                                    | NAMIS                                                       |                       |
| #nonsepagnuffic(AVG)                                           | 11 เปลี่เป็นหมายหนึ่งเหตุเพื่อ่านการแหน่ง เพื่อเป็นแล้วแปล้างเป็นการเป็น เพื่อน                                                                                                    | 600                                                         |                       |
|                                                                | าง อยู่แปลงหมายเหมือนที่มาก กระบบของมาก กระบบของของของ และ จากสมุขกระทบ จากปาย<br>15. (6.16 กาม และวิทธิ์ โดยไป โละ เปิดสิทธิ์ เตอร์ติ ซึ่ง โดย ล.ยาง การแสดกระ (6.16) การน                                                                                                    | 500                                                         |                       |
| ossoladulantensuurit.                                          | 3) นักทางกับการทำงานเป็นกัน เพื่อประสมไทหมายของงานหรือองกักร                                                                                                    | 500                                                         |                       |
|                                                                |                                                                                                    |                                                             |                       |
|                                                                | 4) ຢກູ່ມີດີດັບເຮົາພາສະພາຍ ອ້ານາມາ ແລະອິດດາລະ                                                                                                    | 500                                                         |                       |
| 50                                                             | 4) ปฏิบัติอนสามการเกษ อัณางา และต้องกอง                                                                                                    | 5:00                                                        |                       |
| พ<br>ศูนิตการใช้งาน                                            | 4) ugbitourorurgeror drutur sardeonee                                                                                                    | 500                                                         |                       |
| น<br>ปูนิอารมีสาม                                              | <ul> <li>สงชุมีรับบานสุขยาย สังเทราะสุขัดของ</li> <li>2.กดเลือก " ตรวจสอบสถานะการบันทึก "</li> </ul>                                                                                                    | 5:00<br>5:00                                                |                       |
| พ<br>ปูเนื้อการใช้งาน<br>ออกวากระบบ                            | <ul> <li>ลงอุปสี่งอาจารสุดบสถานะการบันทึก "</li> </ul>                                                                                                    | 500<br>500<br>Hams<br>US:00                                 |                       |
| ย<br>รูปสาราชิงาม<br>เอกาวหระบบ:                               | 4)ปฏิรักษาขายสงขางสงขางสงขางง<br>2.กดเลือก " ตรวจสลอบสถานะการบันทึก "                                                                                                    | 500<br>500<br>Hams<br>Ustilu<br>480                         |                       |
| ณ<br>ผู้มีอาจได้งาน<br>ออกวากระบบ                              | 4งชุมิรักษรายกระทะสงหาร สะสงกระจ<br>2.กดเลือก " ตรวจสลอบสถานะการบันทึก "<br>วิเธรามแกรกโหรรรฐสาย และกระบบสาย<br>วิเธรามแกรรโหรรฐสาย เสียง เรียง เรียง เรื่อง                                                                                                    | 500<br>500<br>Hants<br>Usailu<br>480<br>580                 |                       |
| 60<br>ศูลิสารปลีงาน<br>ออกวาทระหม                              | 4) ปฏิมัตนสามหารสินทรา สินชิวาจสดอบสถานะการบันทึก "<br>2.กดเลือก " ตรวจสดอบสถานะการบันทึก "<br>) เธรามแกรกโกรงสินชาวสุนชาวสุนชาวสุนชาวสุน<br>) เธรามแกรกโกรงสินชาวสุนชาวสุนชาวสุนชาวสุน<br>1) เธรามแกรกโกรงสินชาวสุนชาวสุนชาวสุนชาวสุนชาวสุนชาวสุนชาวสุน<br>1) เธรามแกรกโกรงสินชาวสุนชาวสุนชาวสุนชาวสุนชาวสุนชาวสุนชาวสุนชาวสุนชาวสุน<br>1) เธรามแกรกโกรงสินชาวสุนชาวสุนชาวสุนชาวสุนชาวสุนชาวสุนชาวสุนชาวสุนชาวสุน<br>1) เป็นชาวมหารกโกรงสินชาวสุนชาวสุนชาวสุนชาวสุนชาวสุนชาวสุนชาวสุน                                                                                                    | 500<br>500<br>Ивлля<br>Изайц<br>480<br>500<br>440<br>460    |                       |
| ย<br>ผู้เรือการให้มาย<br>ออกวากระบบ<br>มีอยู่อาก               | 4) ปฏิมีตามสามารถหางของสง<br>2.กดเลือก " ตรวจสลอบสถานะการบันทึก "<br>                                                                                                    | 500<br>500<br>Hanns<br>Usallu<br>480<br>500<br>440<br>460   |                       |
| น<br>ผู้มีอาการให้เกม<br>ออกจากระบบ<br>อ้องุล กบ<br>พับเพิ่าาง | 4) ปฏิมีตามสามารถหางของสุขอามสถานะการบันทึก "<br>2.กดเลือก " ตรวจสลอบสถานะการบันทึก "<br>3) มีความสามารถในการสิง พูก ช่าน ประเทศที่ได้สารหล่องแกล้ร ๆกล้อง และสร้างสรรค์<br>3) มีความสามารถในการสิง พูก ช่าน ประเทศที่ได้สารหล่องแกล้ร ๆกล้อง และสร้างสรรค์<br>4) มีความสามารถในการสิง พูก ช่าน ประเทศที่ได้สารหล่องแกล้ร ๆกล้อง และสร้างสรรค์<br>4) มีความสามารถในการสิง พูก ช่าน ประเทศที่ได้สารหลางกล้องแกล้ร ๆกล้อง และสร้างสรรค์<br>4) มีความสามารถในการสิง พูก ช่าน ประเทศที่ได้เป็นสารหรือสารหลางสืบเหลืองแกล้ะ ๆกล้อง และสร้างสรรค์<br>4) มีความสามารถในการมีสารหลังสร้างสร้อง เป็น เกษตรี่ได้เป็นสารหรือสารหลางกล้องและการมีกล้องและ | 500<br>500<br><b>360</b><br><b>480</b><br>500<br>440<br>460 |                       |
| ย<br>สู่มีอาการมีงาน<br>ออกวากระบน<br>อันจุษาณ<br>อันจุษาณ     |                                                                                                    | 500<br>500<br>Hanns<br>Jsañu<br>480<br>500<br>440<br>460    |                       |

#### (1) สถานะการบันทึก

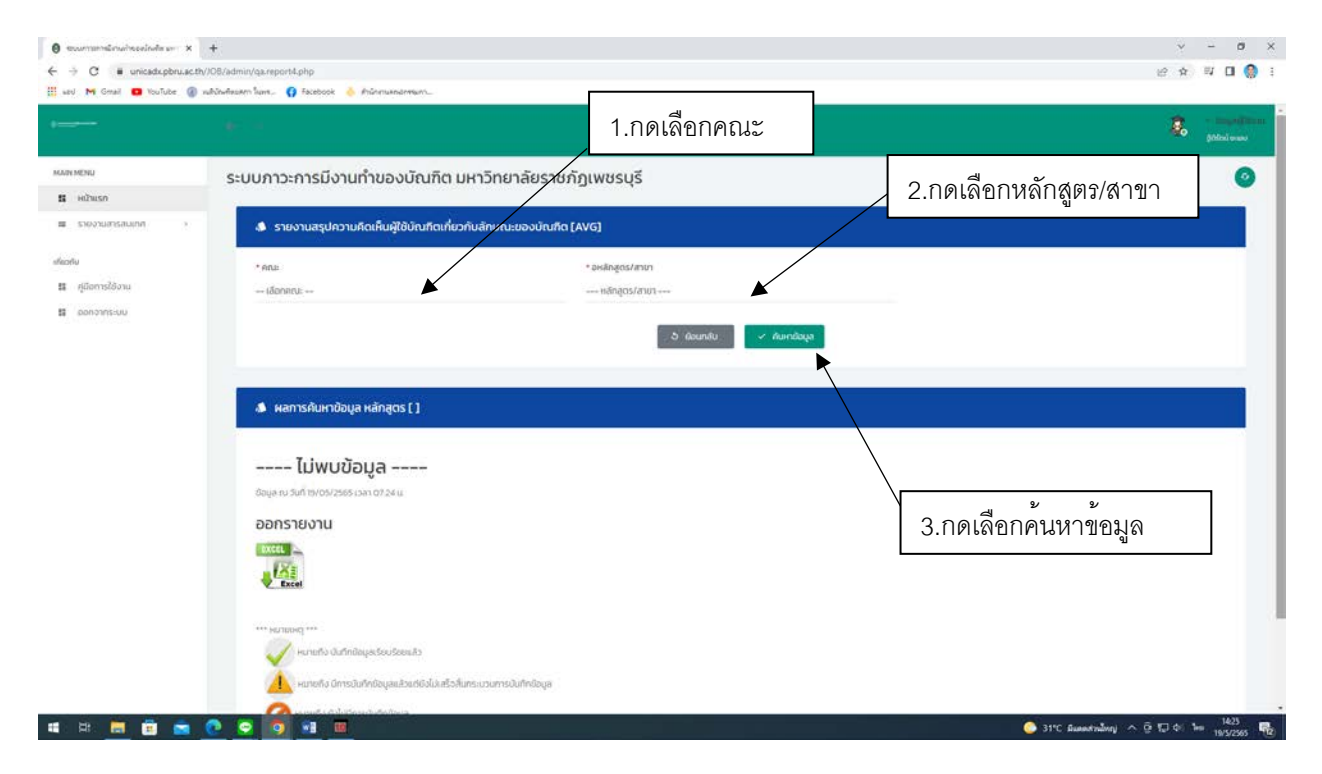

#### (2) ออกรายงาน "ตรวจสอบสถานะการบันทึก"

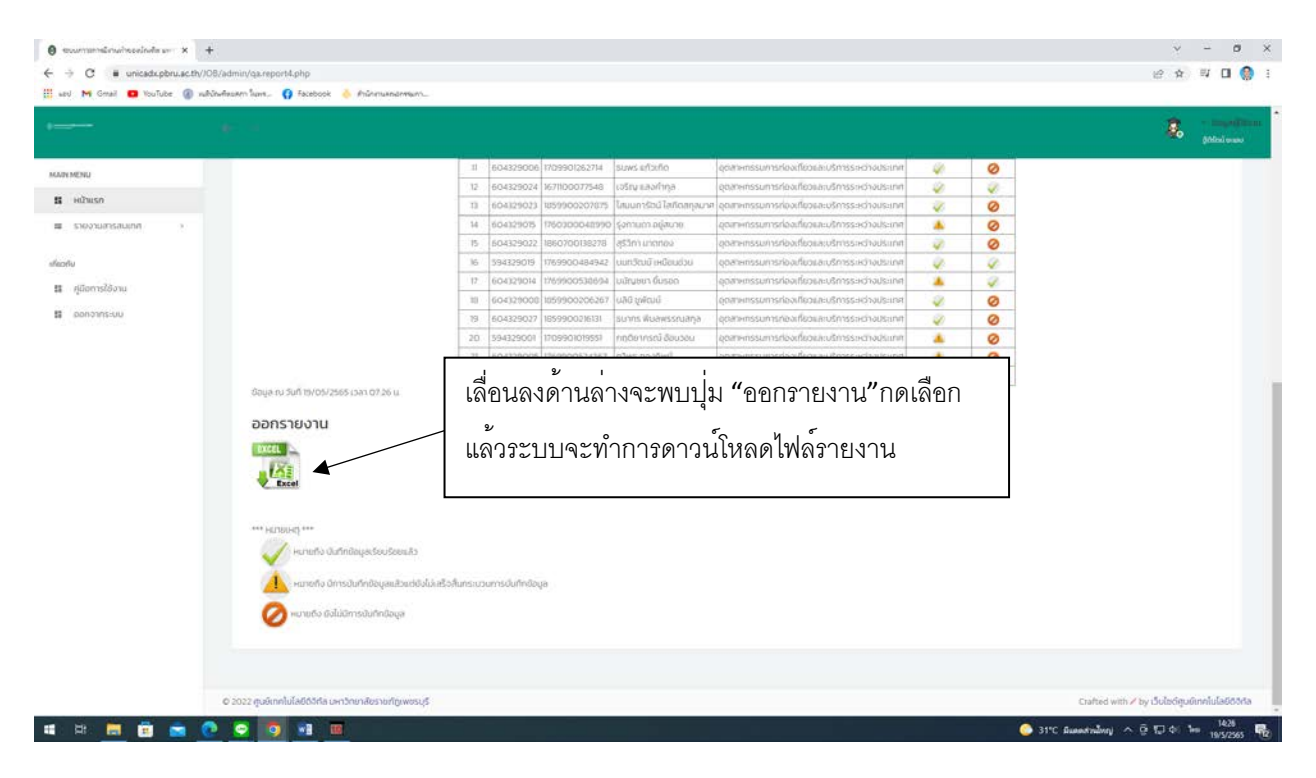